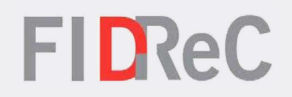

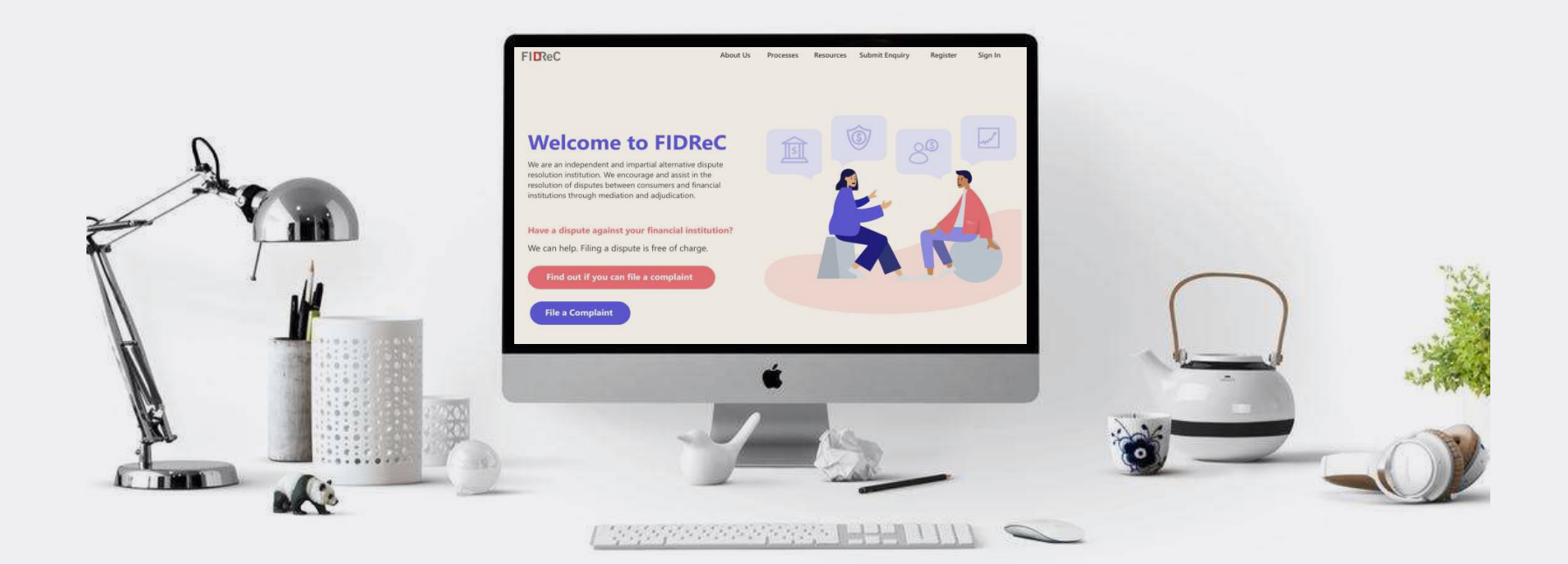

# User Manual Managing your Profile

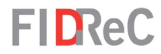

# Within this tutorial, we will take a look at how you can...

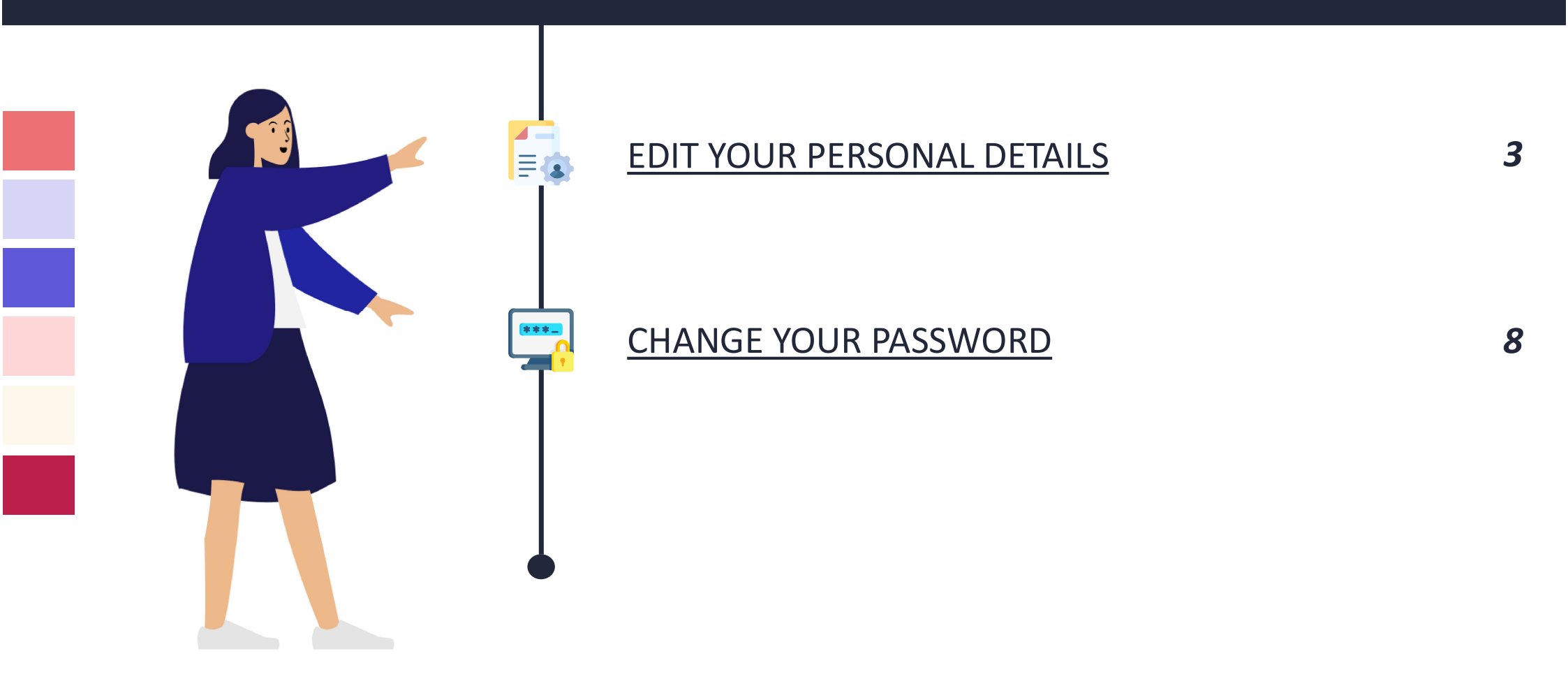

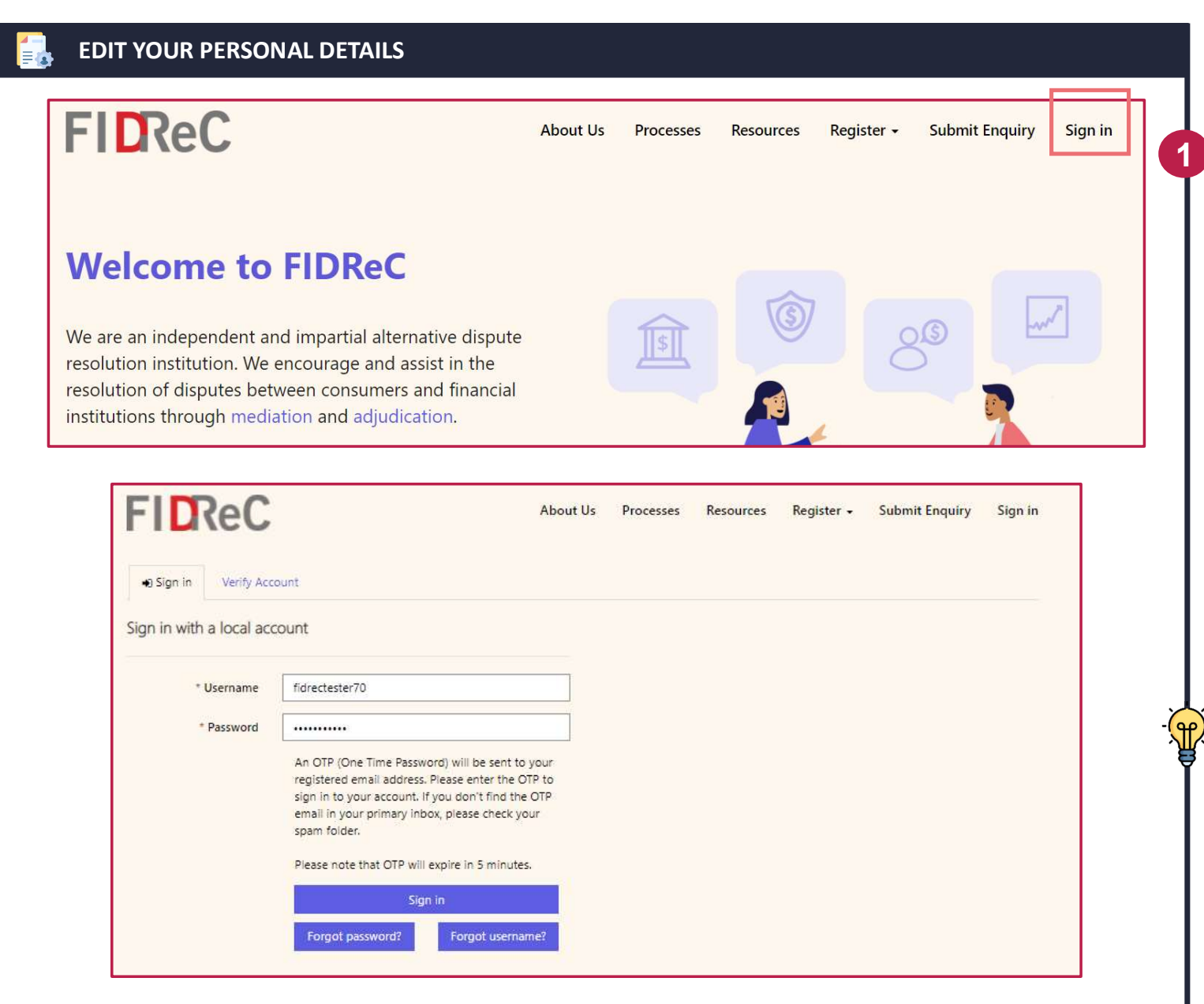

Select the **Sign in** option on the top menu, and sign in to your account.

Some helpful tips:

Click on Forgot password?

Forgot username?

if you cannot remember your account details as you will be locked out of your account after **5 unsuccessful tries**.

| Enter your OTP | FILKeC         |      | About Us | Processes | Resources | Register - | Submit Enquiry | Sign in |
|----------------|----------------|------|----------|-----------|-----------|------------|----------------|---------|
| Code           | Enter your OTP |      |          |           |           |            |                |         |
|                |                | Code |          |           |           |            |                |         |

Upon clicking 'Sign In' you will be prompted to input an OTP that will be sent to the email that you used to register. Input the OTP and click on 'Verify'. You will then be redirected to your dashboard.

2

| My Prof<br>Change | file<br>Password |
|-------------------|------------------|
| Change            | Password         |
|                   |                  |
| Sign out          | t                |
|                   |                  |
|                   |                  |
|                   |                  |
| Q File a new Q    | Complaint        |
|                   |                  |
| [M] Created On    |                  |
| [M] Created On    |                  |
| CM] Created On    |                  |
| CM] Created On    |                  |
|                   | Q File a new     |

Once you are logged in, hover over your name in the top menu. A dropdown menu will appear, and you can click on **My Profile** to access your profile page.

3

#### EDIT YOUR PERSONAL DETAILS

| U. Drofile      |                             |                                                                                                    |
|-----------------|-----------------------------|----------------------------------------------------------------------------------------------------|
| ly Prome        |                             |                                                                                                    |
|                 | Personal Details            |                                                                                                    |
| FRANKIE JK CHAN | Salutation *                | Name *                                                                                                    |
|                 | Ms                          | FRANKIE JK CHAN                                                                                                    |
| 4-D-20-         | NRIC / FIN / Passport No. * | Date of Birth *                                                                                                    |
| ny Pronie       | EG9846F5D                   | 15/11/1980                                                                                                    |
| hange Password  | Email                       | Phone Number *                                                                                                    |
|                 | frankiejijchan@outlook.com  | 11111111                                                                                                    |
|                 | Nationality *               | Residential Status *                                                                                                    |
|                 | AUSTRALIAN                  | Q F-Foreigner                                                                                                    |
|                 |                             |                                                                                                    |
|                 | Occupation                  | Name of Employer                                                                                                    |
|                 | 1                           |                                                                                                    |
|                 | Gender                      |                                                                                                    |
|                 | Female                      | ~                                                                                                    |
|                 |                             |                                                                                                    |
|                 | Address                     |                                                                                                    |
|                 | Block / Building / Line 1.* | Flaor / Unit / Line 2                                                                                                    |
|                 |                             | 12:90                                                                                                    |
|                 | Street *                    | Postal Code                                                                                                    |
|                 | GOPHER STREET               | 111111                                                                                                    |
|                 | City *                      | State / Province                                                                                                    |
|                 | SINGAPORE                   | SINGAPORE                                                                                                    |
|                 | Country *                   | 1                                                                                                    |
|                 | SINGAPORE                   | a                                                                                                    |
|                 |                             |                                                                                                    |
|                 | Additional Details          |                                                                                                    |
|                 | I con mask a +              | Please contact me via *                                                                                                    |
|                 | English                     | Email                                                                                                    |
|                 | Mandarin<br>Malari          | 15 days Friday at 1                                                                                                    |
|                 | Malay                       | Highest Education *                                                                                                    |
|                 | Tamil                       | Protected on the state of the state of the s |

# FIDReC

- You will be directed to your profile page where your **Personal Details, Address & Additional Details** that you have filled in during registration should be shown.
- 5 You are now able to edit and update any of the information fields present. Simply type in or select the **new** or **latest information**.
  - Some helpful tips: You cannot edit your NRIC, D.O.B or Email, do contact our administrator by submitting an enquiry if these changes are necessary.

| Additio                                            | nal Details                                                         |                                                                                             | 6 After fillin                                                           | g in the new                                                                |
|----------------------------------------------------|---------------------------------------------------------------------|---------------------------------------------------------------------------------------------|--------------------------------------------------------------------------|-----------------------------------------------------------------------------|
| I cal<br>✓ En<br>✓ Ma<br>□ Tai                     | n speak: <b>()</b> *<br>glish<br>andarin<br>alay<br>mil             | Please contact me via *<br>Email<br>Highest Education *<br>Bachelors Equivalent (or Higher) | <ul> <li>information</li> <li>button for</li> <li>the page to</li> </ul> | on, click the <b>Submit</b><br>und at the bottom of<br>to save the changes. |
|                                                    |                                                                     |                                                                                             | 7 After sub                                                              | mitting your form, you                                                      |
| Home > My Profile<br>My Profile                    | My Dashdoard Resources My Fa                                        | imily MyEnquiries involces 🔔 () FRANKIEJ                                                    | will see a<br>that your<br>updated s                                     | message to indicate<br>details have been<br>uccessfully.                    |
| Home > My Profile<br>My Profile<br>FRANKIE JK CHAN | Your details have been updated!<br>Personal Details<br>Salutation * | Imily My Enquiries Involces 🎝 () FRANKIE J                                                  | x will see a<br>that your<br>updated s                                   | message to indicate<br>details have been<br>uccessfully.                    |

| 📆 CHANGE YOUR PASSW | ORD                    |                    |                      |                   |
|---------------------|------------------------|--------------------|----------------------|-------------------|
| FICReC              | My Dashboard Resources | s My Family My Enq | uiries Invoices 🌲 () | FRANKIE JK CHAN - |
| Home > My Profile   |                        |                    | [                    | Change Password   |
| My Profile          |                        |                    |                      | Sign out          |
| FRANKIE JK CHAN     | Personal Details       |                    | Name *               |                   |
|                     | Ms                     | ~                  | FRANKIE JK CHAN      |                   |
| My Profile          | NRIC / FIN / Passpor   | rt No. *           | Date of Birth *      |                   |
| Change Password     | G9846875D              |                    | 15/11/1980           |                   |
|                     | Email                  |                    | Phone Number *       |                   |
|                     | frankiejkchan@out      | look.com           | 98618645             |                   |

You are also able to change your password from the My Profile page.

**FID**ReC

Click on the Change Password button on the left panel of the My Profile page to be directed to the Change Password view. Alternatively, you can hover over your name in the top menu and select **Change Password** in the dropdown menu.

| FILKeC                        | My Dashboard Resources My Fa | mily My Enquiries Invoid | ces 🌲 () FRANKIE JK CI | In the f                  |
|-------------------------------|------------------------------|--------------------------|------------------------|---------------------------|
| Home > Home > Change Password |                              |                          |                        | Passwo                    |
| Change Passwo                 | ord                          |                          |                        | passwo                    |
| <u> </u>                      |                              |                          |                        | Passwo                    |
| FRANKIE JK CHAN               | * Old Password               | тганкіеспал              |                        | fields.                   |
|                               | * New Password               |                          |                        | Dothin                    |
| Change Password               | * Confirm Password           |                          |                        |                           |
|                               |                              | Change password          |                        | G Click or                |
|                               |                              |                          |                        | your ch                   |
|                               |                              |                          |                        |                           |
|                               |                              |                          |                        |                           |
|                               |                              |                          |                        | ିଙ୍କୁ <sup>-</sup> Some ł |
|                               |                              |                          |                        |                           |
|                               |                              |                          |                        | fou ca                    |

In the field called **Old Password**, type in your current password. Next, enter your new password twice in the **New Password & Confirm Password** fields. Ensure what you typed in both fields are the same.

Click on Change password to confirm our change of password.

#### Some helpful tips:

You can view the password that you have entered by clicking on the ⊘ icon.

## **CHANGE YOUR PASSWORD** Please login with your new password OK **FIDReC Submit Enquiry** Sign in About Us Processes Resources Register + Welcome to FIDReC We are an independent and impartial alternative dispute resolution institution. We encourage and assist in the resolution of disputes between consumers and financial institutions through mediation and adjudication. Have a dispute with your financial institution? We can help. Filing a dispute is free of charge. Find out if you can file a complaint **File a Complaint**

FIDReC

You're all set! You will see a success message informing you to **log in again with your new password**. You will then be redirected to the FIDReC homepage for you to do so.

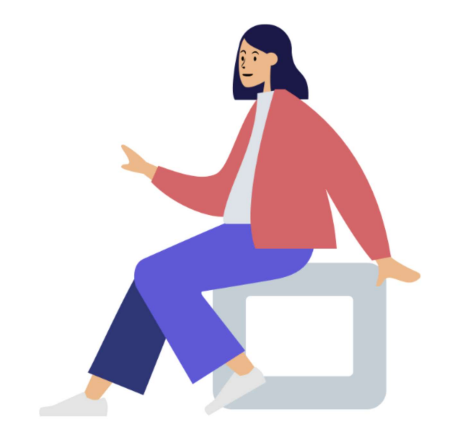

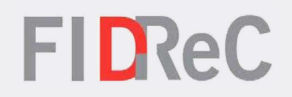

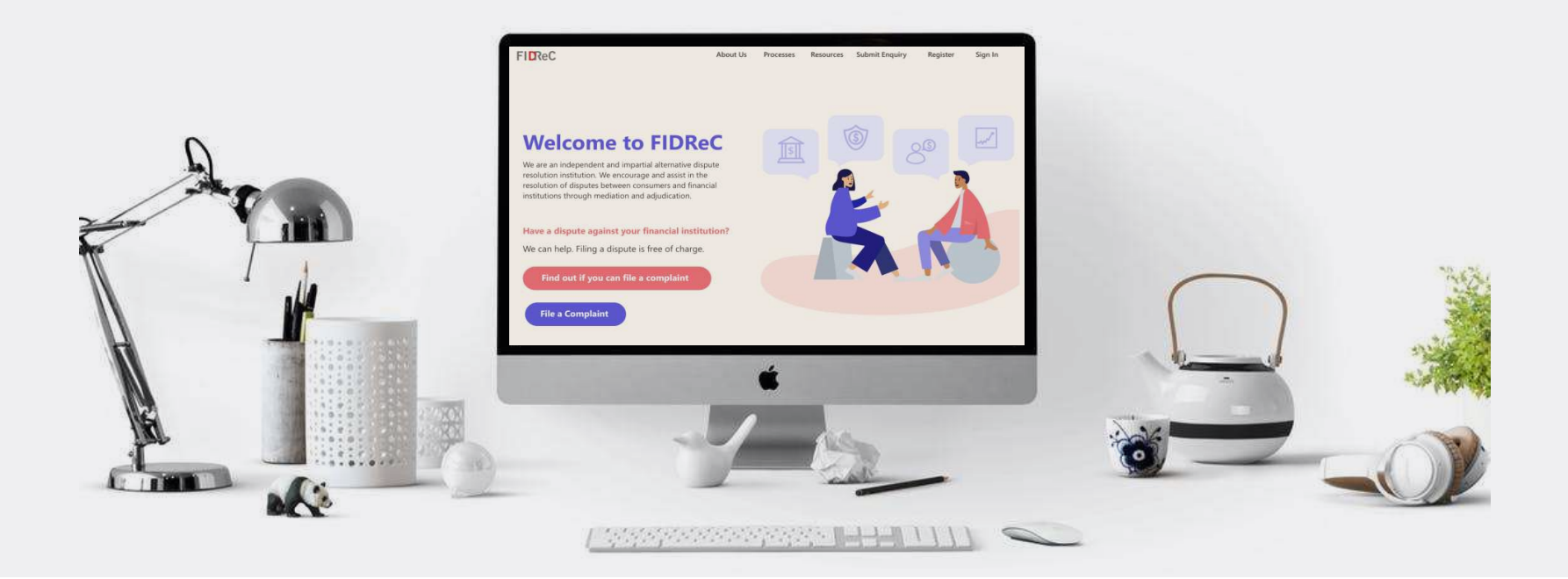

# Thank you!